## Instalace wordpressu.

1. Přihlaste se na webzdarma do svého účtu.

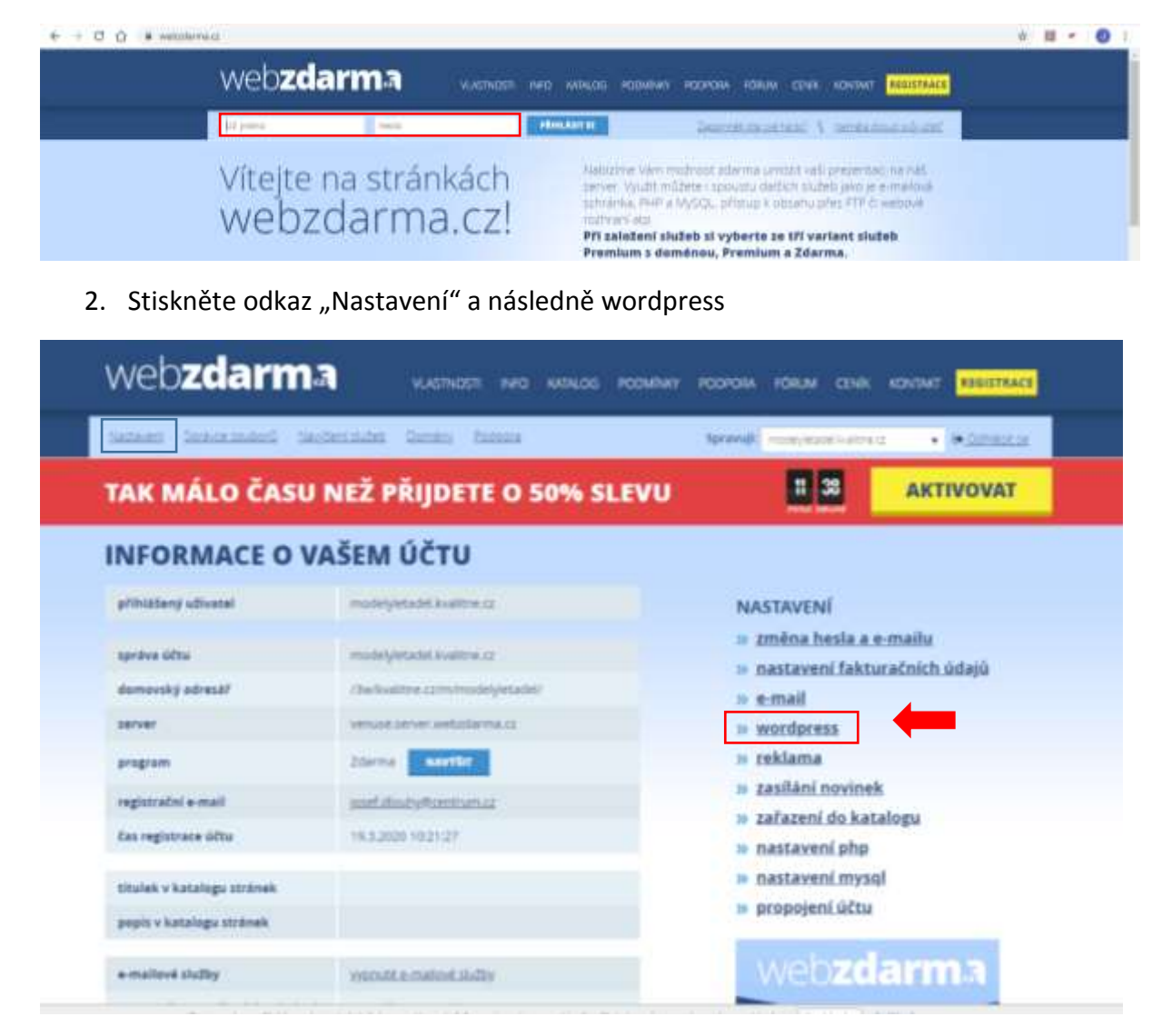

3. Nainstalovat wordpress

## **AUTOMATICKÁ INSTALACE WORDPRESSU**

Nabízíme vám možnost automatické instalace aplikace Wordpress. Po instalaci obdržíte e-mail se všemi informacemi, které potřebujete proto, aby jste blog začali používat. Instalace trvá zhruba 30 minut. Wordpress nahradí vaši stávající prezentaci.

NAINSTALOVAT WORDPRESS

4. Po několika minutách vám přijde potvrzovací email s přihlašovacími údaji pro přístup do aplikace WORDPRESS, ve které budete tvořit a později svůj web.

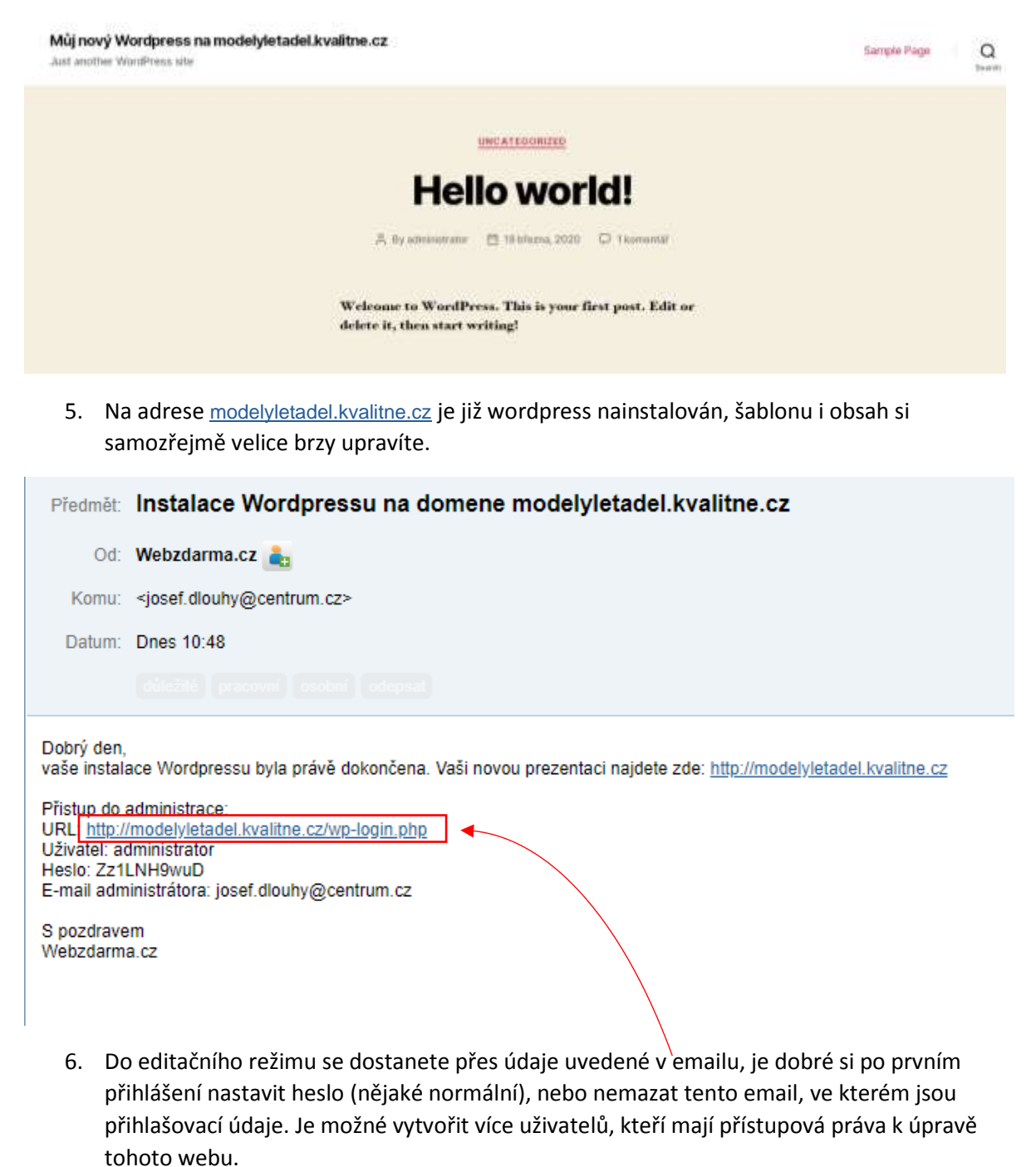

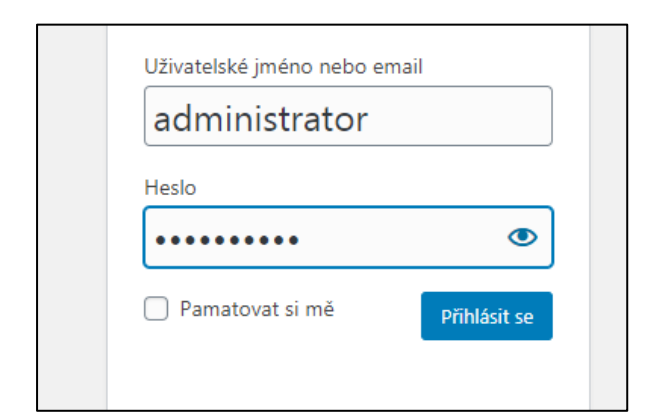

| 🚳 🖞 Milj reny Wangeres na molekykelaktival O 2 🕸 :: + Aker                                                                            |                                                                                                    |                                                                                                    | Pithdalarry udivated, administration                                                                                                    |  |
|----------------------------------------------------------------------------------------------------|----------------------------------------------------------------------------------------------------|----------------------------------------------------------------------------------------------------|----------------------------------------------------------------------------------------------------|--|
| Ninténke                                                                                                    | Nástěnka                                                                                                    |                                                                                                    | Fiathaven pileatenjah informáci • hapovida •                                                                                                    |  |
| Ovodini atsianka<br>Aktualizaze                                                                                                    | Vitejte ve WordPressul                                                                                                    |                                                                                                    | © Devit                                                                                                    |  |
| <ul> <li>Maposky</li> <li>Medua</li> <li>Stolenky</li> <li>Stolenky</li> <li>Kamentáře</li> <li>✓ Vztěců</li> <li>Stolenky</li> </ul> | Pro satătek ade naleznete relikulik odkazů, které byste mohl<br>Začiniene<br>Prizpřanké vztést esta:<br>Můlete telé vseiter zminit pudřennu šeklana                                                                                                    | Dahlá knoky  Vytvořit první přepřevk  Vytvořit první přepřevk  Vytvořit první přepřevk  Nastavit úvodní stárku  Zotravní vesti                        | Další možnosti<br>III Rozvista witgety<br>III Vytvořa manu<br>V Povola O zaklazat komentáře<br>Povola O zaklazat komentáře<br>Povola O zaklazat komentáře |  |
| a ithered                                                                                                    | Printed ultratelik                                                                                                    |                                                                                                    |                                                                                                    |  |
| <ul> <li>Nintrope</li> <li>Nintrope</li> <li>Nintrope</li> <li>Strendstreams</li> </ul>                                               | Venerit ultamini     Porti     Port     Port     Por | Nythiy konsingt         -           Nádav         -           Olsah         -           Nýhrudnos rivyllanku inúžete ukornížté zaznamienet.         - | •<br>Planatile open odjalač<br>geolog                                                                                                    |  |
|                                                                                                    | Aktuales president                                                                                                    | USudi konnegti<br>WandPoasa akan a nanimity                                                                                                    | *                                                                                                    |  |